# Student Manual for Online Exam :

Step 1

Go to college website & click on Online exam tab of your course

## Step 2

You will be redirected to Exam login page

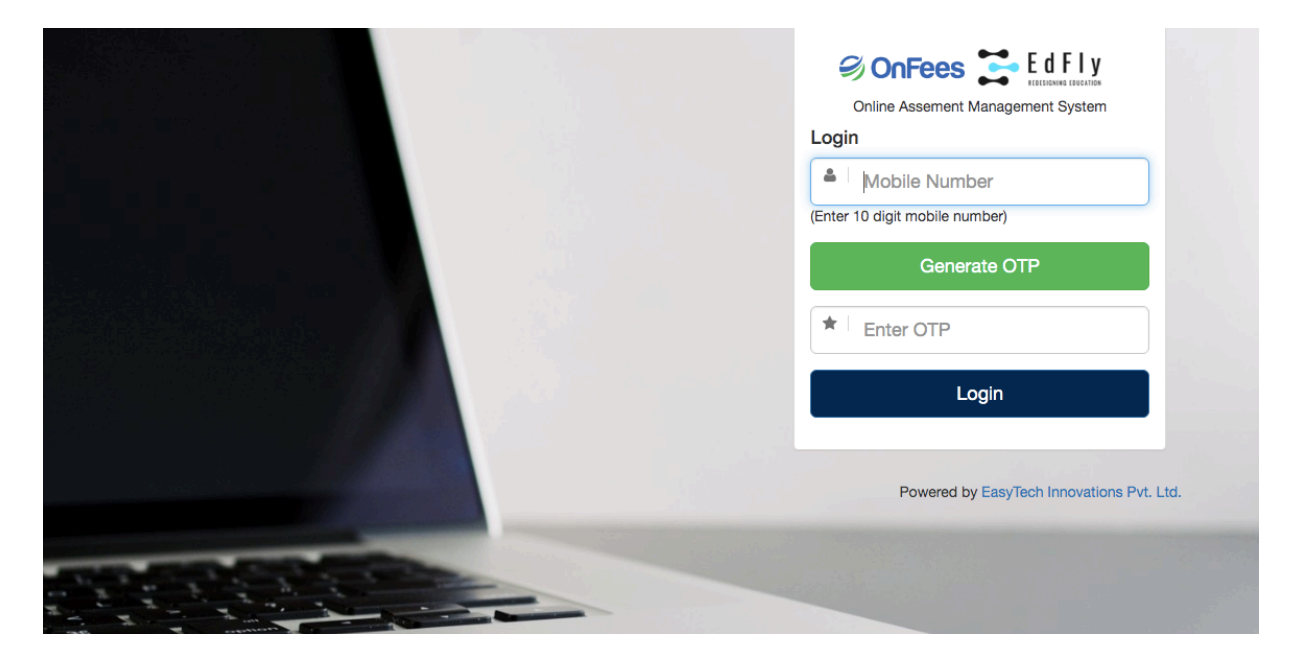

### Step 3

Enter your registered phone number and click on generate OTP

### Step 4

You will receive OTP on your phone, enter in OTP box and click on Login

If you do not receive OTP, you can call on Help Desk number, which will be displayed on the same page. After verification you will be provided with manual OTP.

Step 5

After login you will see below page where you will see your upcoming exams & its schedule. Click on attempt button.

| EdFly<br>Learn | Helpline :<br>Assessment - Result Logout  | +91 8104502268 / +91 9324962895 / +91 22 49708768 | Student Name : Khilin Satra<br>PRN No : |
|----------------|-------------------------------------------|---------------------------------------------------|-----------------------------------------|
| A              | ssessment                                 |                                                   |                                         |
|                | Ţ                                         | <b>P</b>                                          | <b>P</b>                                |
|                | Cost And Management<br>Account SEM-I ATKT | Strategic Management (ATKT<br>Exam SEM-I)         | MOCK TEST (MCOM ATKT<br>SEM I/II/III)   |
|                | Duration (in min.) 60                     | Duration (in min.) 60                             | Duration (in min.) 60                   |
|                | ✓ No. of Questions: 25                    | ✓ No. of Questions: 25                            | ✓ No. of Questions: 10                  |
|                | ✓ Allow Maximum Attempts: 1               | ✓ Allow Maximum Attempts: 1                       | ✓ Allow Maximum Attempts: 5             |
|                | Attempt                                   | Attempt                                           | Attempt                                 |
|                |                                           |                                                   |                                         |
|                |                                           |                                                   |                                         |

Powered by EasyTech Innovations Pvt. Ltd.

#### Step 6

New window will open and you will see instructions before your exam starts and at the end of instructions you will see start assessment link. It will get activated only at the time of your exam. For e.g. if your exam is between 11am-12pm then this link will be get activated at 11am onwards. Click on start Assessment and your exam will start.

| d F I y<br>e a r n | Assessment -                                       | Result                | Logout       | Helpline : +91 8104502268 / +91 9324962895 / +91 22 49708768 | Student Name : Khilin Satra<br>PRN No : |
|--------------------|----------------------------------------------------|-----------------------|--------------|--------------------------------------------------------------|-----------------------------------------|
|                    |                                                    |                       |              |                                                              |                                         |
| 1                  | Attempt As                                         | sessn                 | ient         |                                                              |                                         |
|                    | Assessment N                                       | ame                   |              |                                                              | Cost And Management Account SEM-I ATKT  |
|                    | Description                                        |                       |              |                                                              |                                         |
|                    | Start Date (Ass                                    | sement c              | an be attem  | pted after this date. YYYY-MM-DD HH:II:SS)                   | 2020-09-22 14:00:00                     |
|                    | End Date (Ass                                      | ement ca              | in be attemp | ted before this date. eg. 2017-12-31 23:59:00 )              | 2020-09-22 14:20:00                     |
|                    |                                                    |                       |              |                                                              | 60                                      |
|                    | Duration (in mi                                    | n.)                   |              |                                                              | 00                                      |
|                    | Duration (in mi<br>Allow Maximu                    | n.)<br>m Attemp       | ots          |                                                              | 1                                       |
|                    | Duration (in mi<br>Allow Maximum<br>No Of Question | n.)<br>m Attemp<br>ns | ots          |                                                              | 1 25                                    |

Step 7

After you click on Start assessment your exam & Timer will start.

As you see once you start answering boxes on your right starts changing colours. You can give answers and click on save and next. You can go back to any question during exam time and edit your previous answer. You can mark your question if you want to review later.

| MATHS MOCH<br>TEST         | < c                                 | Time left: 01:39:26                                                                         |  |  |
|----------------------------|-------------------------------------|---------------------------------------------------------------------------------------------|--|--|
| G K Mock MA                | THEMATICS Mock                      |                                                                                             |  |  |
| Question 3)                | How many days do we have in a week? | 1 2 3 4 5 6 7   8 9 10 11 12 13 14   15 16 17 18 19 20 21   22 23 24 25 26 27 26   29 30 30 |  |  |
| A) 〇                       | SEVEN                               | ]                                                                                           |  |  |
| в) 🖲                       | SIX                                 | Answered                                                                                    |  |  |
| C)⊖<br>(D                  | NINE                                | UnAnswered                                                                                  |  |  |
|                            |                                     | Review-Later (RL)                                                                           |  |  |
|                            |                                     | Not-visited                                                                                 |  |  |
| eview Later Back Save & Ne | vt                                  |                                                                                             |  |  |

And on last question you will see submit Exam tab.

| Mock TY Test   |                            |                            | Time left: 00:35:06                                                       |
|----------------|----------------------------|----------------------------|---------------------------------------------------------------------------|
| G K Mock MAT   | HEMATICS Mock ENGLISH Mock |                            |                                                                           |
| Question 25)   | He all of them.            | Ques<br>1<br>8<br>15<br>22 | tions<br>2 3 4 5 6 7<br>9 10 11 12 13 14<br>16 17 18 19 20 21<br>23 24 25 |
| A) ()<br>B) () | went<br>listened           |                            | Answered<br>UnAnswered                                                    |
| C) ○<br>D) ○   | spoke<br>wanted            |                            | Review-Later (RL)                                                         |
|                |                            |                            | Not-visited                                                               |
|                |                            |                            |                                                                           |
|                |                            |                            | Powered by EasyTech Innovations Pvt. Ltd.                                 |
| Back           | Submit Exam                |                            |                                                                           |

Once you click on submit tab it will ask you again to reconfirm.

| Mock TY Test                                            | ENGLISH Mock                                                     | Time left: 00:31:46                                        |
|---------------------------------------------------------|------------------------------------------------------------------|------------------------------------------------------------|
|                                                         | Do you really want to submit this Assessme<br>Cancel Submit Exam | ent?                                                       |
| A) O went<br>B) O listened<br>C) O spoke<br>D) O wanted |                                                                  | Answered<br>UnAnswered<br>Review-Later (RL)<br>Not-visited |
| Review Later Back Submit Exam                           |                                                                  |                                                            |

Click on Submit Exam and your exam will get submitted and you will see below Screen on your device.

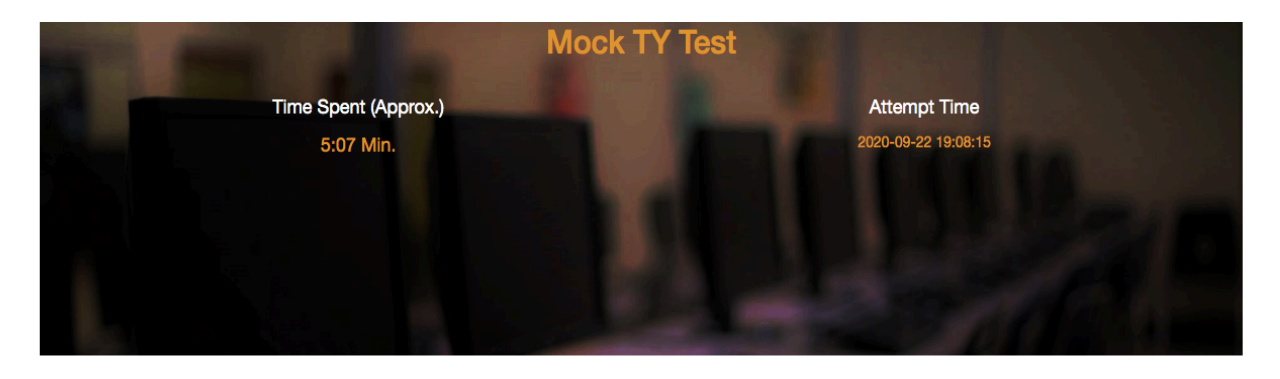

#### **Categorywise Analysis**

| Time Spent (Approx.) | Attempted                                                                              | Not Attempted                                                                                                    |
|----------------------|----------------------------------------------------------------------------------------|----------------------------------------------------------------------------------------------------|
| 0:46 Min.            | 4                                                                                      | 4                                                                                                    |
| 0:28 Min.            | 3                                                                                      | 6                                                                                                    |
| 3:05 Min.            | 3                                                                                      | 5                                                                                                    |
| 5:07 Min. (Approx.)  | 10                                                                                     | 15                                                                                                    |
|                      | Time Spent (Approx.)     0:46 Min.     0:28 Min.     3:05 Min.     5:07 Min. (Approx.) | Time Spent (Approx.)   Attempted     0:46 Min.   4     0:28 Min.   3     3:05 Min.   3     5:07 Min. (Approx.)   10 |

Powered by EasyTech Innovations Pvt. Ltd.

All the Best...!